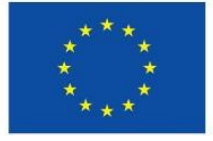

Unione Europea

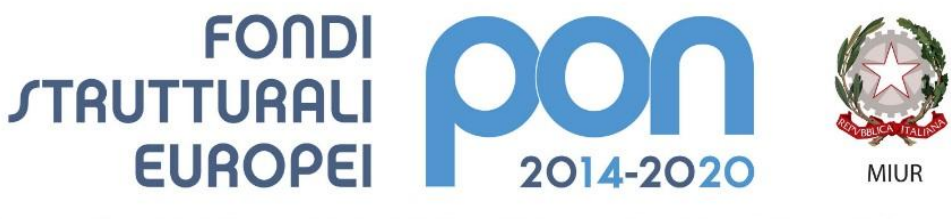

PER LA SCUOLA - COMPETENZE E AMBIENTI PER L'APPRENDIMENTO (FSE-FESR)

# Manuale accreditamento e invio candidature

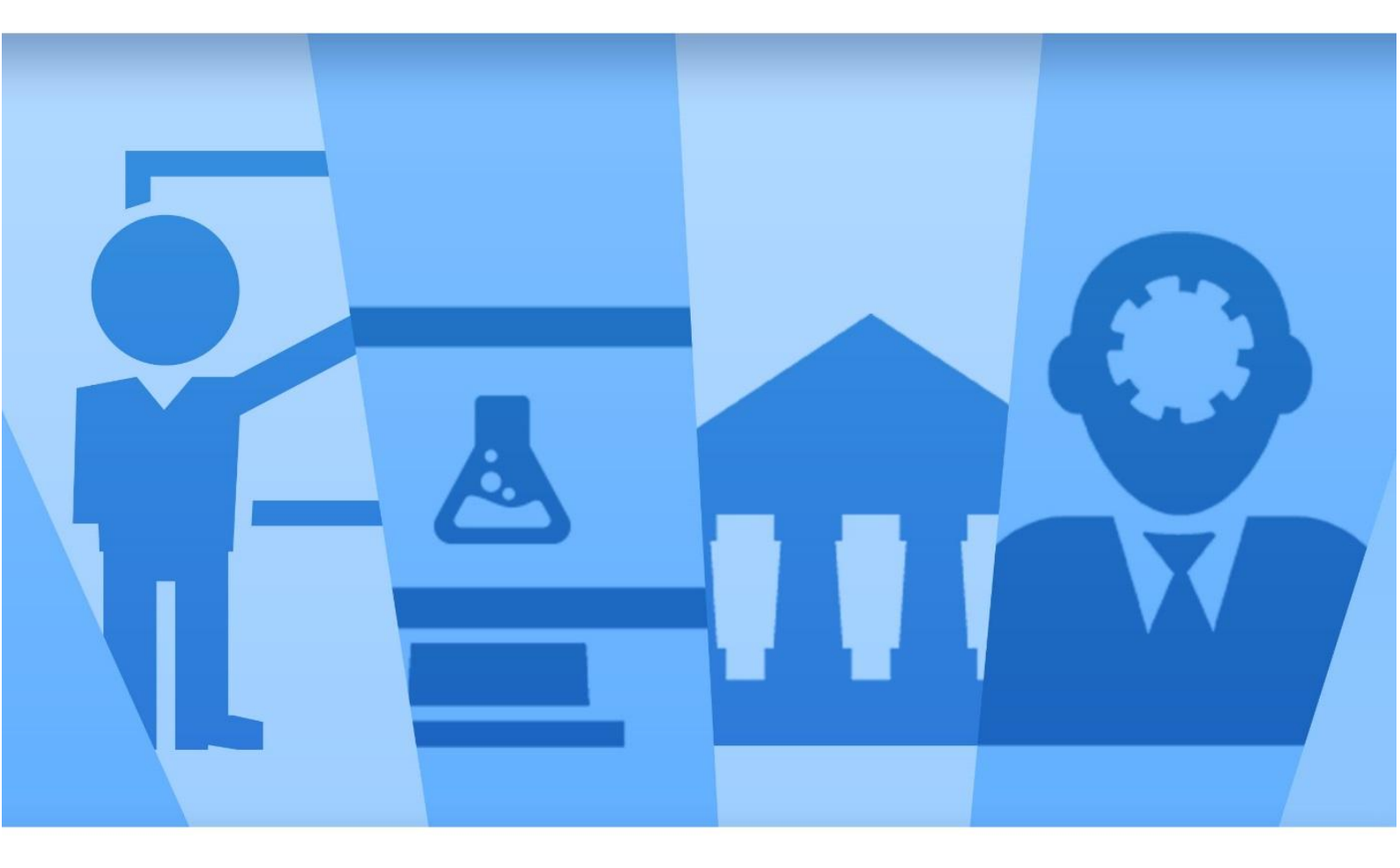

Sistema Informativo Fondi - SIF 2020 Funzionalità per Enti Locali

Ultima revisione 09 Aprile 2020

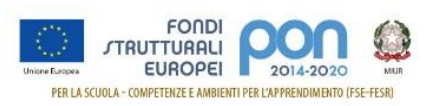

### Sommario

| 1   | INTRODUZIONE                     | 3   |
|-----|----------------------------------|-----|
| 2   | REGISTRAZIONE UTENTE             | 4   |
| 3   | ACCREDITAMENTO PER ENTI LOCALI   | .11 |
| 4   | TRASMISSIONE CANDIDATURE FIRMATE | .20 |
| 4.1 | Stampa Definitiva                | 20  |
| 4.2 | Firma della Candidatura          | 21  |
| 4.3 | Trasmissione della Candidatura   | 22  |
|     |                                  |     |

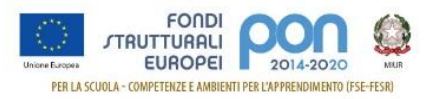

# **1** Introduzione

Questo manuale è finalizzato a fornire un supporto agli Enti Locali che partecipano al Programma Operativo Nazionale **"Per la Scuola – competenze e ambienti per l'apprendimento 2014-2020"** per la fase di accreditamento dei rappresentanti legali degli Enti Locali che dovranno presentare le candidature per gli avvisi ad essi destinati e per la successiva fase di trasmissione dei piani firmati.

In particolare la guida si configura come strumento operativo per dare agli Enti Locali indicazioni su come effettuare le operazioni di registrazione, di accreditamento dei rappresentanti legali (o dei soggetti delegati) e di trasmissione dei piani firmati digitalmente.

La guida descrive sotto l'aspetto pratico i passi da seguire nella fase di registrazione e accreditamento sul portale del Ministero Istruzione ma si fa presente che non deve essere sostitutiva delle linee guida di riferimento e alla normativa vigente.

Le immagini inserite nel manuale pertanto sono utilizzate solo a titolo esemplificativo e servono esclusivamente per facilitare la comprensione del testo. Tutte le modifiche e gli aggiornamenti futuri che verranno apportati saranno integrati all'interno di questo manuale operativo. Si prega pertanto di verificare sempre la data di aggiornamento del manuale che verrà pubblicato sul portale del Ministero Istruzione nello spazio web dedicato ai Fondi Strutturali Europei (*https://www.istruzione.it/pon/avviso\_edilizia.html#sec\_man*).

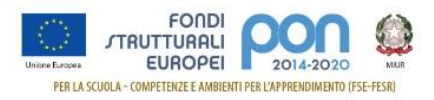

# 2 Registrazione utente

Per gestire l'accreditamento dei legali rappresentanti degli Enti Locali che dovranno presentare la candidatura per gli avvisi PON **"Per la Scuola – competenze e ambienti per l'apprendimento 2014-2020"** ad essi destinati, gli utenti coinvolti devono autenticarsi nell'"Area Riservata" del portale del Ministero Istruzione ed accedere all'applicazione PON ISTRUZIONE – Edilizia Enti Locali.

I rappresentanti legali che hanno già effettuato la registrazione al portale del Ministero Istruzione possono accedere con le proprie credenziali e seguire i passi descritti al paragrafo "Accreditamento Enti Locali" di questo manuale.

I rappresentanti legali che sono in possesso di credenziali SPID, possono accedere direttamente utilizzando tale identità digitale unica. Al primo accesso il sistema effettuerà la creazione di un proprio profilo per l'accesso all'Area Riservata sulla base dei dati comunicati dall'Identity Provider SPID, nel caso in cui sul sistema MIUR esistesse già un profilo creato in precedenza i dati verranno aggiornati.

I rappresentati legali che non rientrano nelle due precedenti categorie, hanno necessità di procedere alla registrazione secondo il processo di seguito descritto.

#### Accesso al Portale del MIUR: <a href="http://www.miur.gov.it/">http://www.miur.gov.it/</a>

Cliccare in alto a destra su ACCESSO per poter accedere alla pagina dei servizi.

|                 | Governo Italiano                                    |                                                             | A                                                                                                    |                         |
|-----------------|-----------------------------------------------------|-------------------------------------------------------------|----------------------------------------------------------------------------------------------------|-------------------------|
|                 | Ministero dell'Istruzion<br>Ministero dell'Universi | ie<br>tà e della Ricerca                                    | Seguici su: 👔 🖤 🔂 😨 🤇<br>Cerca nel sito                                                                            | <b>9</b><br>0           |
|                 | MINISTERO ~ ARGOMENTI E SERVIZI ~                   | ATTI E NORMATIVA DATI E STATISTICH                          | E ~ STAMPA E COMUNICAZIONE URP                                                                                     |                         |
| ^               | NOTIZIE                                             |                                                             | <u>Leggi le</u>                                                                                                    | notizie >               |
|                 | NUOVO                                               | Coronavirus,<br>domanda di<br>Università - 06               | , prorogata al 30 aprile la data di presentazione di<br>ammissione alla prima sessione degli esami d<br>/03/2020 C | ella<br>ondividi <      |
|                 | Numero di pubblica utilità                          | C 1500<br>Edilizia scola<br>della Vice M<br>Ministero - 05/ | astica, riunita al Ministero la Cabina di regia alla p<br>inistra Ascani. "Prevedere misure p<br>/03/2020 0        | resenza<br>ondividi <\$ |
|                 | #COVID19 - #CORONAVIRUS                             | 5 Coronavirus                                               | , incontro tecnico al Ministero con i sindacati                                                                    |                         |
|                 | Coronavirus, online pagina dedi                     | cata e Faq<br>Scuola - 05/03                                | /2020 0                                                                                                    | ONDIVIDI <₀             |
|                 | - 14 27/02/2020                                     | Coronavirus                                                 | , Azzolina: attività didattiche sospese fino al 15 m                                                               |                         |
|                 | ministero - 27/02/2020                              | CONDIVIDI 👟 📔 SCUOIA - 04/03                                | 12020 U                                                                                                    | UNDIVIDI <              |
| APPROFONDIMENTI | tostudio                                            |                                                             |                                                                                                    | Edilizia<br>colastica   |

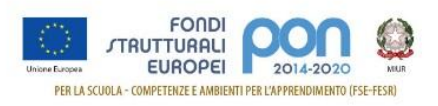

#### Accedere all'AREA RISERVATA

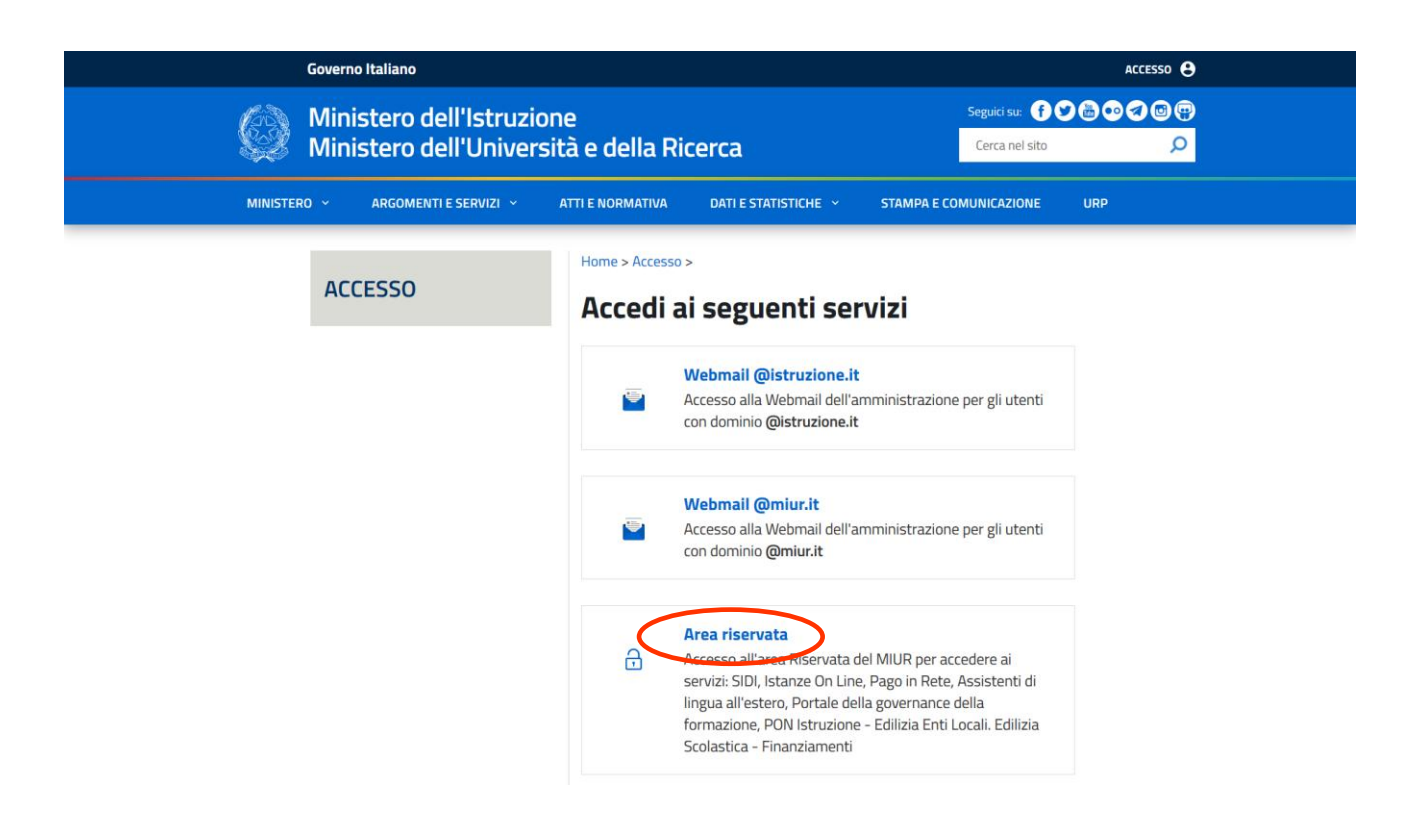

Alla pagina di Login, richiedere la registrazione all'area riservata del portale cliccando su "Sei un nuovo utente? Registrati".

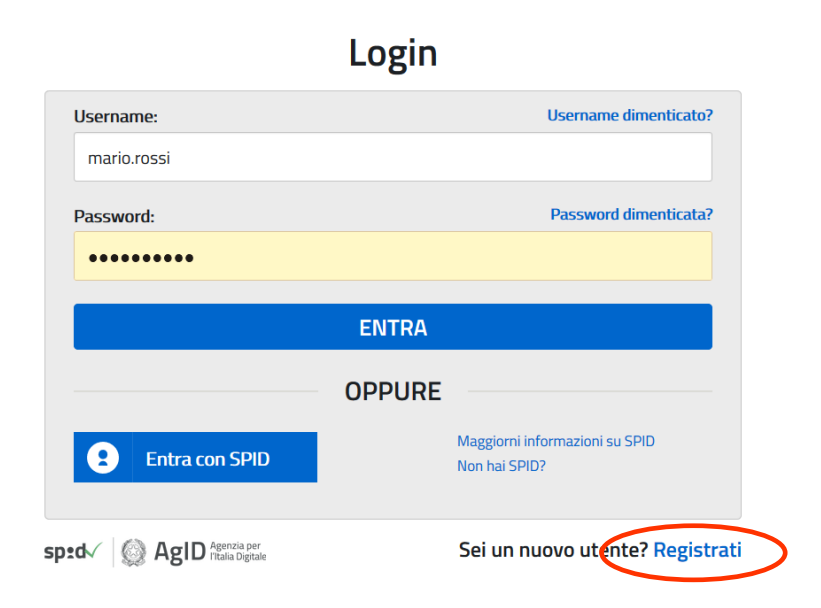

Manuale accreditamento e invio candidature

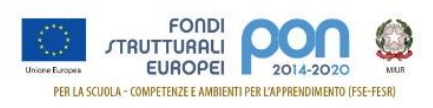

Nel "Passaggio 1" è necessario Inserire il codice fiscale, selezionare la voce "Non sono un robot" e premere il pulsante "Passaggio 2".

## Registrati ai servizi MIUR

| Passaggio 1                     | Passaggio 2      | $\rangle$ | Passaggio 3  | $\rangle$ | Passaggio 4   |      |
|---------------------------------|------------------|-----------|--------------|-----------|---------------|------|
| Codice fiscale *:               |                  |           |              |           |               |      |
| Inserisci il tuo codice fis     | scale            |           |              |           |               |      |
| Controllo di sicurezza: se      | elezionare la ca | asella s  | ottostante   |           |               |      |
| Non sono un robot               | reCAPT           | ГСНА      |              |           |               |      |
|                                 |                  | _         |              |           |               | -    |
|                                 | PAS              | SAGG      | 10 2         |           |               |      |
| Torna indietro                  |                  |           |              |           |               |      |
| ampi con asterisco (*) sono obb | oligatori        |           | Bisogno di a | iuto?     | Scarica il ma | nual |

Nel "Passaggio 2" viene richiesto l'inserimento dei dati anagrafici. Tutti i campi sono obbligatori. Per passare alla fase successiva è inoltre necessario spuntare le voci riguardanti i termini e le condizioni generali del servizio e il trattamento dei dati personali.

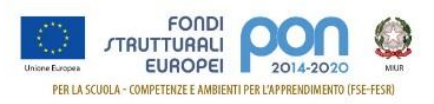

# Registrati ai servizi MIUR

| Codice fiscale in                                              | serito:                                                             |                                                      |                                       |            | Non modificabil |
|----------------------------------------------------------------|---------------------------------------------------------------------|------------------------------------------------------|---------------------------------------|------------|-----------------|
| Nome *:                                                        |                                                                     |                                                      |                                       |            |                 |
| Inserisci il tuo                                               | nome                                                                |                                                      |                                       |            |                 |
| Cognome *:                                                     |                                                                     |                                                      |                                       |            |                 |
| Inserisci il tuo                                               | cognome                                                             |                                                      |                                       |            |                 |
| Data di nascita '                                              | *:                                                                  |                                                      |                                       |            |                 |
| Giorno                                                         | ~                                                                   | Mese                                                 |                                       | ~          | Anno            |
| Nazione di nasc                                                | ita *:                                                              |                                                      |                                       |            |                 |
| Seleziona la n                                                 | azione                                                              |                                                      |                                       |            |                 |
| Regione di nasc                                                | ita *:                                                              |                                                      |                                       |            |                 |
| E` necessario                                                  | selezionare u                                                       | ına nazione                                          |                                       |            |                 |
| Provincia di nas                                               | cita *:                                                             |                                                      |                                       |            |                 |
| E` necessario                                                  | selezionare u                                                       | ına regione                                          |                                       |            |                 |
| Comune di nasc                                                 | ita *:                                                              |                                                      |                                       |            |                 |
| E` necessario                                                  | selezionare u                                                       | ına provincia                                        |                                       |            |                 |
| Sesso *:                                                       |                                                                     |                                                      |                                       |            |                 |
| O Maschio C                                                    | ) Femmina                                                           |                                                      |                                       |            |                 |
| Email *:                                                       |                                                                     |                                                      |                                       |            |                 |
| Esempio: nom                                                   | e@email.it                                                          |                                                      |                                       |            |                 |
| Conferma email                                                 | *:                                                                  |                                                      |                                       |            |                 |
|                                                                |                                                                     |                                                      |                                       |            |                 |
| <b>Termini e condiz</b><br>Dichiaro di aver lett               | <b>zioni:</b><br>to e di accettar                                   | e le <mark>condizioni g</mark>                       | enerali del servizio                  | )          |                 |
| ○ Accetto                                                      |                                                                     |                                                      |                                       |            |                 |
| Trattamento de<br>I dati raccolti saran<br>Leggi l'informativa | <b>i dati person</b><br>no utilizzati eso<br><b>sulla privacy</b> e | <b>ali:</b><br>clusivamente per<br>e conferma la pre | r soddisfare le tue i<br>esa visione. | richieste. |                 |
| O Presa vision                                                 | e                                                                   |                                                      |                                       |            |                 |
|                                                                |                                                                     |                                                      |                                       |            |                 |

l campi con asterisco (\*) sono obbligatori

Il "Passaggio 3" prevede la conferma della correttezza dei dati inseriti.

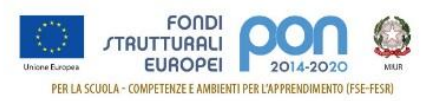

## Registrati ai servizi MIUR

| C <b>odice fiscale:</b><br>RSSMRA61B20L219L |                                 |
|---------------------------------------------|---------------------------------|
| Cognome:                                    | Nome:                           |
| rossi                                       | mario                           |
| Email:                                      | Data di nascita:                |
| @gmail.com                                  | 20/02/1961                      |
| Nazione di nascita:                         | Provincia di nascita:           |
| talia                                       | Torino                          |
| Comune di nascita:                          | Sesso:                          |
| Torino                                      | Μ                               |
| Termini e condizioni:                       | Trattamento dei dati personali: |
| Accetto                                     | Presa visione                   |

Confermando i dati si completa la fase d'inserimento delle informazioni di registrazione.

Il "Passaggio 4" comunica la necessità di confermare l'indirizzo email inserito in fase di registrazione, che verrà successivamente utilizzato per l'invio delle credenziali di accesso all'area riservata del portale del Ministero Istruzione.

# Registrati ai servizi MIUR

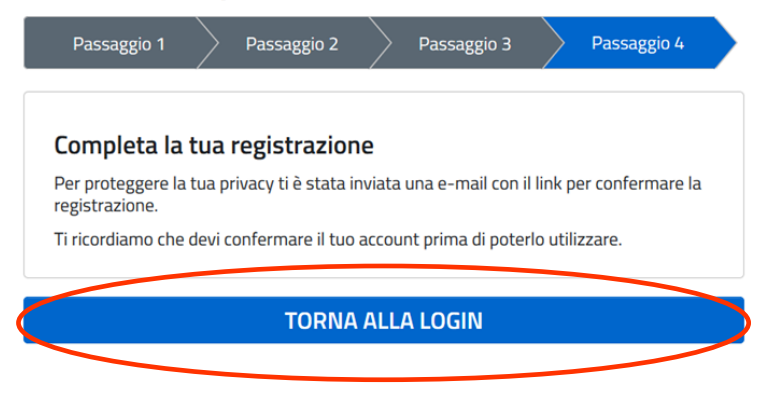

La prima email, inviata da MIUR Comunicazione con oggetto "Conferma registrazione", riporta il link da selezionare per la conferma. Nel testo si ricorda che le credenziali di accesso saranno inviate in seguito sulla stessa casella.

La seconda email, inviata da MIUR Comunicazione con oggetto "Creazione utenza", contiene Username e Password da utilizzare per l'accesso ai servizi del portale del Ministero Istruzione. La password fornita dovrà essere cambiata al primo accesso.

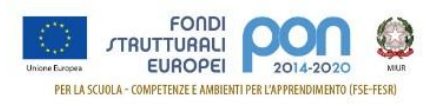

A questo punto è possibile accedere all'area riservata seguendo le istruzioni descritte a pag. 4.

Al primo accesso viene richiesto il cambio obbligatorio della password:

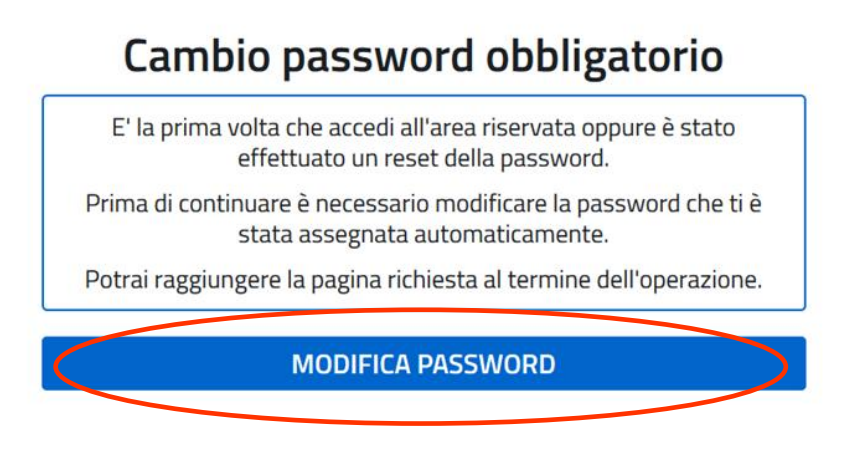

È necessario inserire nel campo "Vecchia Password" la password ricevuta per email. Digitare la nuova password nei campi "Nuova Password" e "Conferma Password" e premere il pulsante "INVIA".

#### Cambio password

| •••••                                                   | ۲                    |
|---------------------------------------------------------|----------------------|
| luova password*:                                        | Requisiti password 🚯 |
| l aggi i raquisiti a inserisci la puova password        |                      |
|                                                         |                      |
| onferma nuova password *:<br>Conferma la nuova password | ۲                    |
| Conferma nuova password *:                              | ۲                    |

l campi con asterisco (\*) sono obbligatori

Viene visualizzata la pagina di conferma dell'avvenuto cambiamento della password.

Selezionando il pulsante "Torna all'Area Riservata" si accede alla pagina di accesso ai servizi disponibili per l'utente.

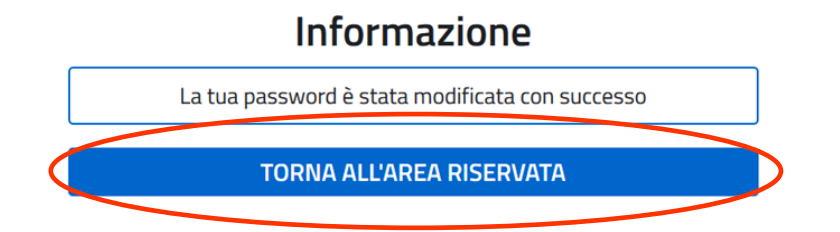

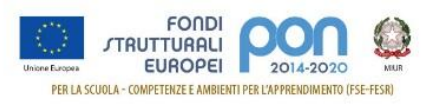

Per avere maggiori informazioni in merito alla registrazione sui servizi del Ministero Istruzione, si può far riferimento al manuale scaricabile dalla pagina seguente:

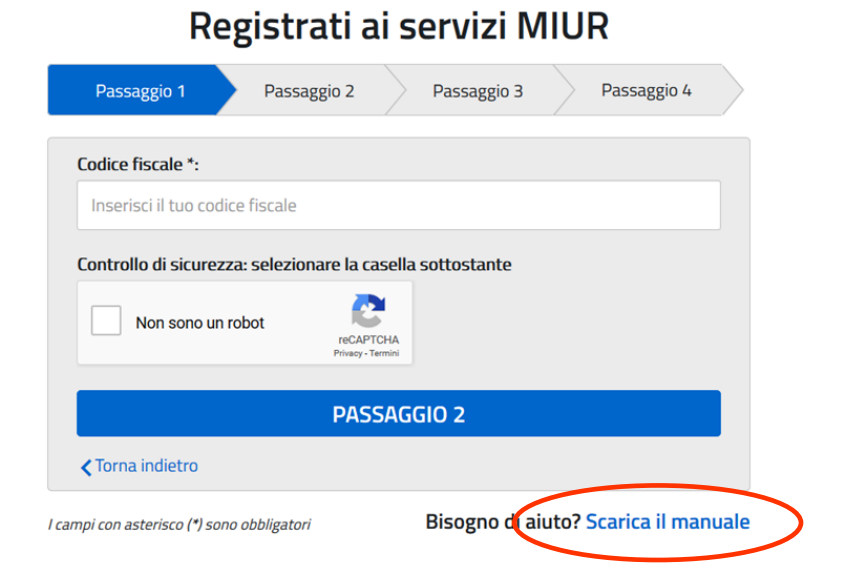

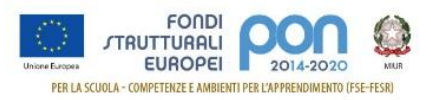

# 3 Accreditamento per Enti Locali

L'accesso all'applicazione "**PON ISTRUZIONE – Edilizia Enti locali**" può avvenire dall'area riservata selezionando l'applicazione specifica, con i passaggi di seguito indicati:

• Selezionare in alto a destra l'area riservata

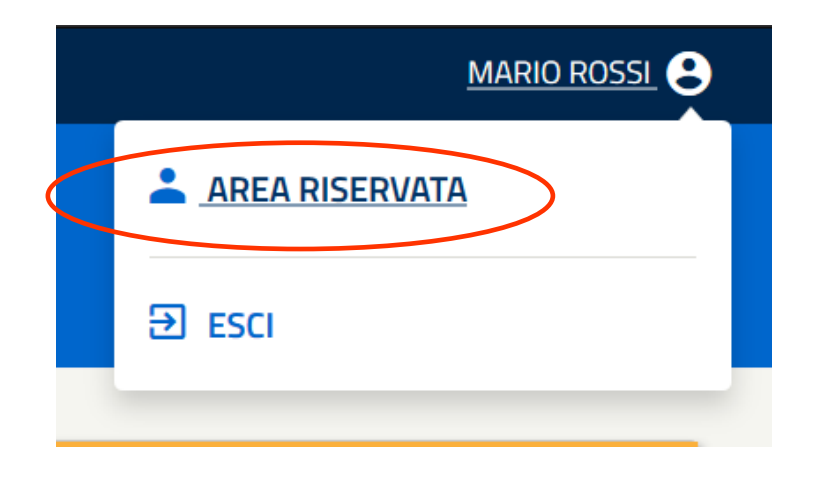

• Selezionare dalla pagina successiva "Tutti i servizi"

| PROFILO                   |   |                                                  |                |                                                     |                     |        |
|---------------------------|---|--------------------------------------------------|----------------|-----------------------------------------------------|---------------------|--------|
| Dati personali            | > | X                                                |                | 42                                                  |                     |        |
| Modifica email            | > | Servizi in evidenza                              |                | Servizi preferiti                                   |                     |        |
| Modifica password         | > | Servizio SIDI                                    | 0              | PON Istruzione - Edilizia Enti Locali               | 0                   | *      |
| Storico                   | ~ | Istanze On Line                                  | 0              | Servizio SIDI                                       | 0                   | +      |
| Esci                      | > |                                                  |                |                                                     | <b>~</b>            | ^      |
|                           |   | VEDI TUTTI                                       | >              | VEDI TUTTI                                          |                     | >      |
| AREA RISERVATA            |   |                                                  |                |                                                     |                     | _      |
| Pagina iniziale           | > | (:)                                              |                | <u>۲</u>                                            |                     |        |
| Servizi                   | ^ | $(\prime)$                                       |                | iff.                                                |                     |        |
| l tuoi servizi            | > | Informazioni                                     |                | Comunicazioni di servizio                           |                     |        |
| Tutti i servizi           | > | 🚍 Venerdî, 06 marzo 2020 🛛 😰 News                |                | Gestione CoopApp supplenze brevi - di               | sponibile           |        |
| Preferiti                 | > | Proroga della domanda per gli esami di Stat      | o per medico-  | assistente virtuale                                 | Venerdi, 28 febbrai | o 202' |
| nformazioni               | > |                                                  |                | Carling Diana                                       |                     |        |
| Comunicazioni di servizio | > | 🚍 Giovedì, 05 marzo 2020 🛛 📳 Comunicato          |                | E' in linea la sezione "Privacy" dedicata alle noti | zie di interesse in |        |
|                           |   | Edilizia scolastica, riunita al Ministero la Cab | ina di regia   | materia di protezione dati personali.               |                     |        |
|                           |   | misure per edilizia scolastica nei provvedime    | enti economici |                                                     | Martedi, 16 lugli   | o 201  |
|                           |   | sul Coronavirus"                                 |                | VEDI TUTTI                                          |                     | >      |
|                           |   |                                                  |                |                                                     |                     |        |

• Selezionare l'applicazione "PON ISTRUZIONE – Edilizia Enti locali"

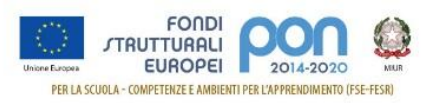

| 💮 Area Rise               | ervata |                                            |      |
|---------------------------|--------|--------------------------------------------|------|
| Tutti i servizi           | >      | E                                          |      |
| Preferiti                 | >      | Edilizia Scolastica – Finanziamenti        | ① ☆  |
| Informazioni              | >      |                                            |      |
| Comunicazioni di servizio | >      | 1                                          |      |
|                           |        | Iscrizioni On Line                         | () ☆ |
|                           |        | Istanze On Line                            | 0 🖈  |
|                           |        | PON Istruzione - Edilizia Enti Locali      | 0 *  |
|                           |        | Powistuzione - cultzia citu Local          |      |
|                           |        |                                            |      |
|                           |        | Piattaforma Concorsi e Procedure Selettive | ① ☆  |
|                           |        | Piattaforma dell'Alternanza                | ⓓ ☆  |
|                           |        | Portale della governance della formazione  | ① ☆  |

L'accesso prevede la verifica dello stato di accreditamento dell'utente. Se non sono stati ancora inseriti i dati di accreditamento, l'utente deve richiedere un Nuovo Accreditamento, utilizzando la funzione disponibile nel menu utente posizionato in alto a sinistra, che prevede l'acquisizione dei dati in tre passaggi.

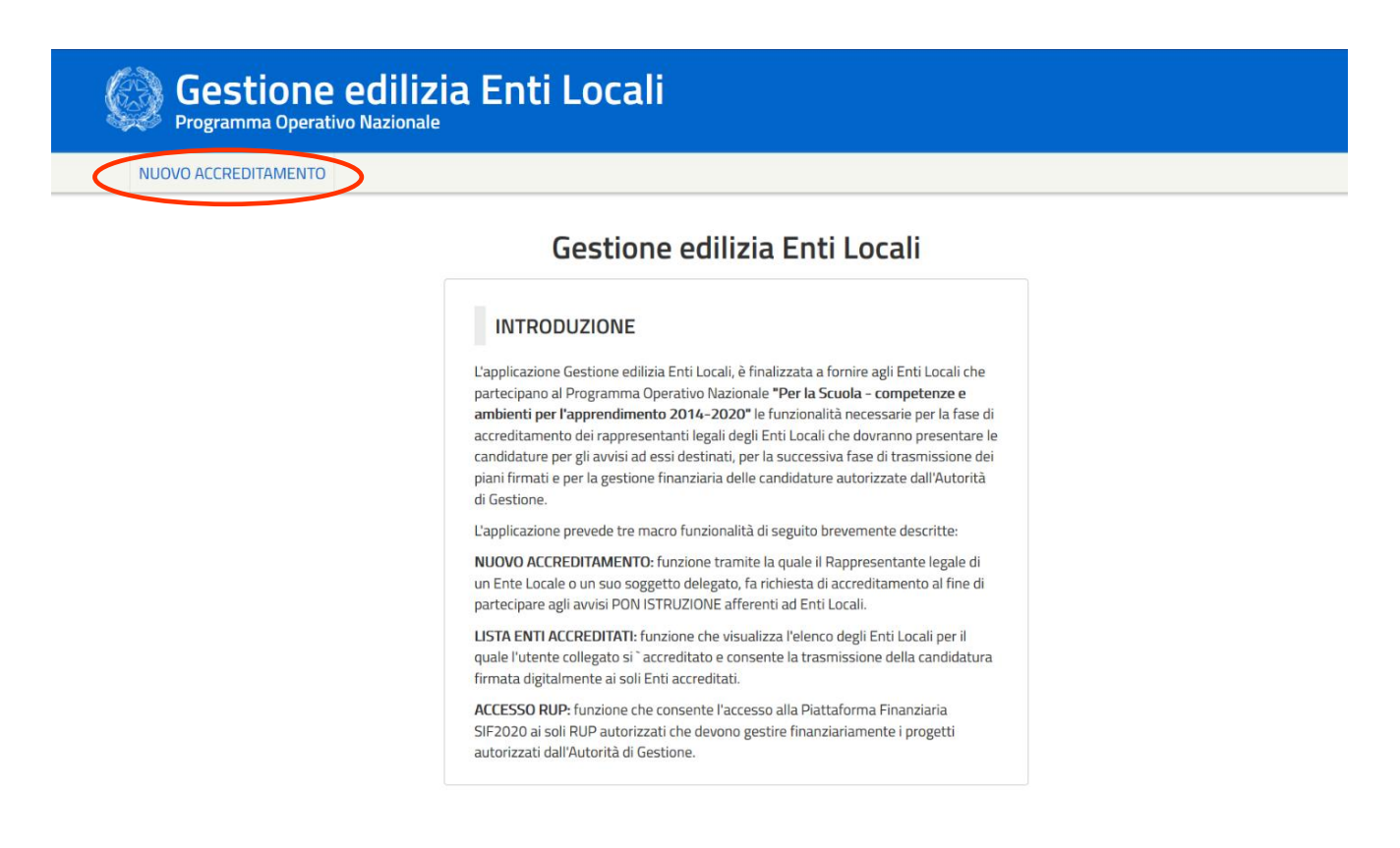

Nel "Passaggio 1" viene visualizzo il riepilogo dei dati dell'utente:

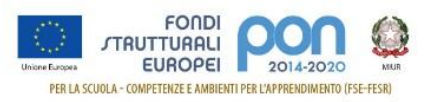

| Passaggio 1        | Passaggio 2 | <br>Passaggio 3 |
|--------------------|-------------|-----------------|
| Riepilogo dati     |             |                 |
| Codice fiscale:    |             |                 |
| RSSMRA61B20L219L   |             |                 |
| Username:          |             |                 |
| mario.rossi        |             |                 |
| Nome:              |             |                 |
| Mario              |             |                 |
| Cognome:           |             |                 |
| Rossi              |             |                 |
| Data di nascita:   |             |                 |
| 20/02/1961         |             |                 |
| Comune di nascita: |             |                 |
| TORINO             |             |                 |
| Sesso:             |             |                 |
| Μ                  |             |                 |
| Email:             |             |                 |
| @gmail.com         |             |                 |
|                    |             |                 |

Selezionando il pulsante "Passaggio 2" si passa alla fase successiva d'inserimento dei dati necessari all'accreditamento.

Si ricorda che in questa fase i dati che devono essere acquisiti sono quelli del rappresentante legale dell'Ente Locale che intende partecipare agli avvisi PON ISTRUZIONE o di un soggetto delegato da quest'ultimo.

I dati richiesti sono raggruppati in cinque sezioni:

- Dati di servizio
- Dati Accreditamento
- Documento d'identità
- Nomina a rappresentante legale
- Atto di delega
- Consenso invio dati ad INDIRE

La sezione dei dati di Servizio consente l'inserimento del numero di telefono dell'ufficio (obbligatorio) e del numero di cellulare.

La sezione di Accreditamento consente di inserire le informazioni riguardanti l'ente locale.

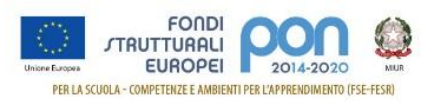

I dati da valorizzare sono i seguenti:

- **Ruolo**: il campo è obbligatorio; l'elenco mostra i ruoli possibili per la tipologia di ente selezionato; l'utente deve selezionare il ruolo del rappresentante legale.
- **Tipologia di Ente Locale**: il campo è obbligatorio; l'utente deve selezionare una delle tipologie di ente locale presenti nell'elenco. Al momento, le possibili scelte sono:
  - Provincia
  - Comune
  - o Città Metropolitana
  - Unione di comuni
- **Regione**: il campo è obbligatorio; l'utente deve selezionare la regione di appartenenza dell'ente locale che rappresenta, in modo da valorizzare correttamente le liste di selezione dei campi successivi.
- **Provincia**: il campo è obbligatorio; l'elenco mostra le provincie della regione selezionata; l'utente deve selezionare la provincia di appartenenza dell'ente locale che rappresenta.
- **Comune**: il campo è visibile e obbligatorio solo se è stata indicata come tipologia di Ente la voce "Comune"; l'elenco mostra i comuni della provincia selezionata; l'utente deve selezionare il Comune di appartenenza dell'ente locale che rappresenta.
- **Città Metropolitana**: il campo è visibile e obbligatorio solo se è stata indicata come tipologia di Ente la voce "Città Metropolitana"; l'utente deve selezionare la Città Metropolitana di appartenenza.
- Unione di comuni: il campo è visibile e obbligatorio solo se è stata indicata come tipologia di Ente la voce "Unione di comuni"; l'utente deve selezionare l'Unione di comuni di appartenenza.

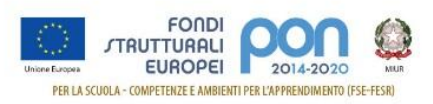

# Richiesta accreditamento Enti Locali

| Passaggio 1                                                                         | $\geq$        | Passaggio 2            | Pas | saggio 3                                                                                                    |
|-------------------------------------------------------------------------------------|---------------|------------------------|-----|----------------------------------------------------------------------------------------------------|
| DATI DI SERVIZIO                                                                    |               |                        |     |                                                                                                    |
| Telefono fisso*:                                                                    |               |                        |     |                                                                                                    |
| Inserisci il numero                                                                 | di telefono d | comprensivo di prefiss | 0   |                                                                                                    |
| Telefono cellulare:                                                                 |               |                        |     |                                                                                                    |
| Inserisci il numero                                                                 | di cellulare  |                        |     |                                                                                                    |
|                                                                                     |               |                        |     |                                                                                                    |
| DATI DI ACCREDITAN                                                                  | IENTO         |                        |     |                                                                                                    |
| Ruolo*:                                                                             |               |                        |     |                                                                                                    |
|                                                                                     |               |                        |     |                                                                                                    |
| SINDACO                                                                             |               |                        |     | ~                                                                                                    |
| SINDACO                                                                             |               |                        |     | ~                                                                                                    |
| SINDACO<br>Tipologia di Ente Loc                                                    | cale*:        |                        |     | ~                                                                                                    |
| SINDACO<br><b>Tipologia di Ente Loc</b><br>Comune                                   | ale*:         |                        |     | ~                                                                                                    |
| SINDACO<br>Tipologia di Ente Loc<br>Comune<br>Regione*:                             | ale*:         |                        |     | ~                                                                                                    |
| SINDACO Tipologia di Ente Loc Comune Regione*: SICILIA                              | ale*:         |                        |     |                                                                                                    |
| SINDACO Tipologia di Ente Loc Comune Regione*: SICILIA Provincia*:                  | cale*:        |                        |     | ~                                                                                                    |
| SINDACO Tipologia di Ente Loc Comune Regione*: SICILIA Provincia*: PALERMO          | cale*:        |                        |     | ~                                                                                                    |
| SINDACO Tipologia di Ente Loo Comune Regione*: SICILIA Provincia*: PALERMO          | cale*:        |                        |     | <ul> <li></li> <li></li></ul>                                                                                                    |
| SINDACO Tipologia di Ente Loo Comune Regione*: SICILIA Provincia*: PALERMO Comune*: | cale*:        |                        |     | <ul> <li></li> <li></li> &lt;</ul> |

Le sezioni successive consentono di inserire i dati dei documenti che certificano l'identità del rappresentante legale e l'associazione di quest'ultimo all'ente locale. Se l'utente è un soggetto delegato dal rappresentante legale, devono essere inseriti gli estremi del documento di delega. Per ogni sezione è necessario allegare una copia del documento inserito.

Le informazioni e i documenti da aggiungere sono:

- Documento di identità: i dati da inserire sono i seguenti:
  - Tipo di documento: selezionare la tipologia di documento;
  - Numero documento: inserire il numero del documento;
  - Rilasciato dal: selezionare l'autorità che ha rilasciato il documento;

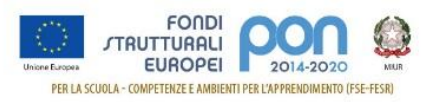

- Data rilascio: indicare la data di rilascio del documento;
- Copia del documento: copia fronte retro del documento di identità del rappresentante legale o del soggetto delegato. Il file deve essere in formato PDF.

| DOCUMENTO DIT                                           | DENTITÀ       |                                              |              |      |   |
|---------------------------------------------------------|---------------|----------------------------------------------|--------------|------|---|
| lipologia docum                                         | ento*:        |                                              |              |      |   |
| Seleziona                                               |               |                                              |              |      | ~ |
| Numero docume                                           | nto*:         |                                              |              |      |   |
| Inserisci il nume                                       | ero di docum  | ento                                         |              |      |   |
| Rilasciato dal*:                                        |               |                                              |              |      |   |
| Inserisci l'autori                                      | tà che ha ril | asciato il docume                            | ento         |      |   |
|                                                         |               |                                              |              |      |   |
| )ata rilascio*:                                         |               |                                              |              |      |   |
| <b>)ata rilascio*:</b><br>Giorno                        | ~             | Mese                                         | ~            | Anno | ~ |
| Data rilascio*:<br>Giorno<br>Copia del docume           | ✓             | Mese<br>i <b>tà*:</b>                        | ~            | Anno | ~ |
| Data rilascio*:<br>Giorno<br>Copia del documo<br>Allega | ento di ident | Mese<br>i <b>tā*:</b><br>trascina qui il doo | ~<br>cumento | Anno | ~ |

- Nomina a rappresentante legale: i dati da inserire sono i seguenti:
  - Riferimento atto di nomina: inserire il riferimento dell'atto di nomina;
  - Data atto di nomina: indicare la data dell'atto di nomina;
  - Copia dell'atto di nomina: copia del documento che certifica che l'utente è il rappresentante legale dell'ente indicato. Il file deve essere in formato PDF.

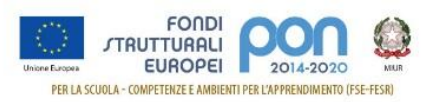

| IOMINA A RAPPRE       | SENTANT    | E LEGALE           |          |      |        |
|-----------------------|------------|--------------------|----------|------|--------|
| liferimento atto no   | mina*:     |                    |          |      |        |
| Inserisci il riferime | nto atto r | nomina             |          |      |        |
| )                     |            |                    |          |      |        |
| Jata atto nomina*:    |            |                    |          |      |        |
| Giorno                | ~          | Mese               | ~        | Anno | $\sim$ |
| Copia dell'atto di no | omina*:    |                    |          |      |        |
| Allega                | oppure     | trascina qui il do | ocumento |      |        |
| Estensioni ammesse: p | odf        |                    |          |      |        |

- **Delega:** questa sezione si attiva solo se è viene esplicitamente indicata la presenza di un Atto di Delega. I dati da inserire in questo caso sono i seguenti:
  - Riferimento dell'atto delega: inserire il numero dell'atto di delega;
  - Data dell'atto delega: inserire la data dell'atto di delega;
  - Copia dell'atto di delega: copia del documento in cui il rappresentante legale delega l'utente ad accreditarsi per l'ente indicato. Il file deve essere in formato PDF firmato digitalmente dal rappresentante legale.

| ATTO DI DELEGA        |             |              |              |        |      |   |
|-----------------------|-------------|--------------|--------------|--------|------|---|
| Delegato*:            |             |              |              |        |      |   |
| ◉Sì ○No               |             |              |              |        |      |   |
| Riferimento atto de   | elega*:     |              |              |        |      |   |
| Inserisci il riferime | ento atto d | lelega       |              |        |      |   |
| Data atto delega*:    |             |              |              |        |      |   |
| Giorno                | ~           | Mese         |              | $\sim$ | Anno | ~ |
| Copia dell'atto di de | elega*:     |              |              |        |      |   |
| Allega                | oppure      | trascina qui | il documento |        |      |   |
| Estensioni ammesse:   | pdf, p7m    |              |              |        |      |   |

L'ultima sezione riguarda il consenso per la comunicazione dei dati personali e di quelli di accreditamento ad Indire. Il consenso è necessario per consentire ai soggetti che richiedono l'accreditamento di accedere alla piattaforma GPU al fine di presentare le proposte progettuali.

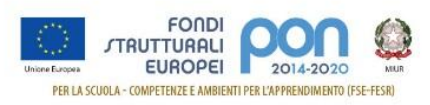

In caso di mancata accettazione del consenso non sarà possibile completare la procedura di accreditamento.

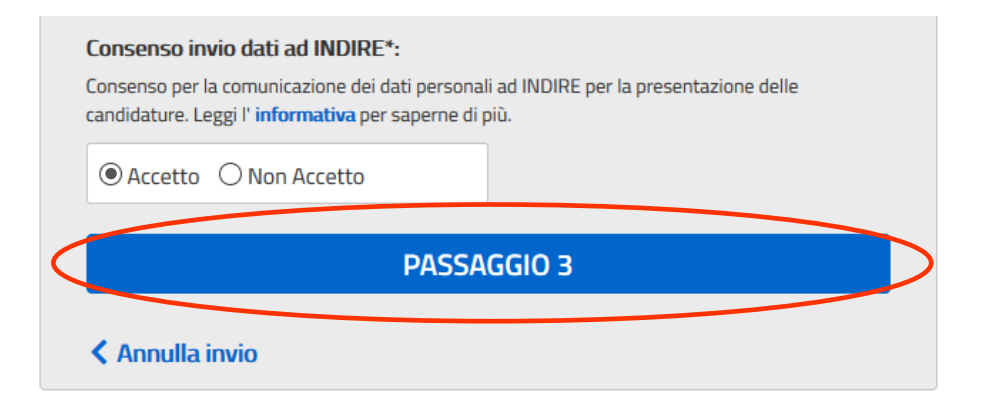

Selezionando il pulsante "Passaggio 3" viene mostrato un avviso che indica che i dati inseriti stanno per essere inviati all'ufficio competente che si occuperà della validazione delle informazioni.

| Attenzione                                          |           |
|-----------------------------------------------------|-----------|
| Confermi l'invio del modulo dopo aver letto i dati? |           |
|                                                     | Cantel OK |

Per tornare alla pagina di inserimento dei dati di accreditamento per controllarne la<br/>correttezza, premere il pulsante "Cancel".Si ricorda che una volta inviati i dati non è più possibile modificarli.

Per proseguire con l'invio dei dati premere il pulsante "Ok".

Se si procede con l'invio, viene mostrata la pagina di conferma dell'invio delle informazioni all'ufficio di competenza che deve verificare la correttezza delle informazioni inserite.

# Richiesta abilitazione servizio SIDI

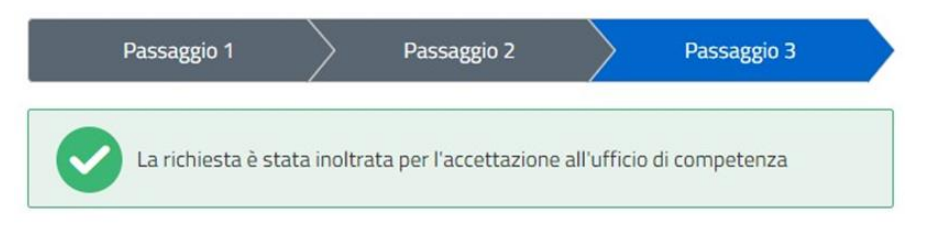

Nel caso in cui lo stesso utente sia rappresentante legale di più tipologie di Enti Locali, è possibile ripetere la procedura di accreditamento utilizzando la voce "Nuovo Accreditamento"

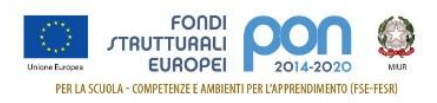

disponibile nel menu utente posizionato in alto a sinistra della pagina.

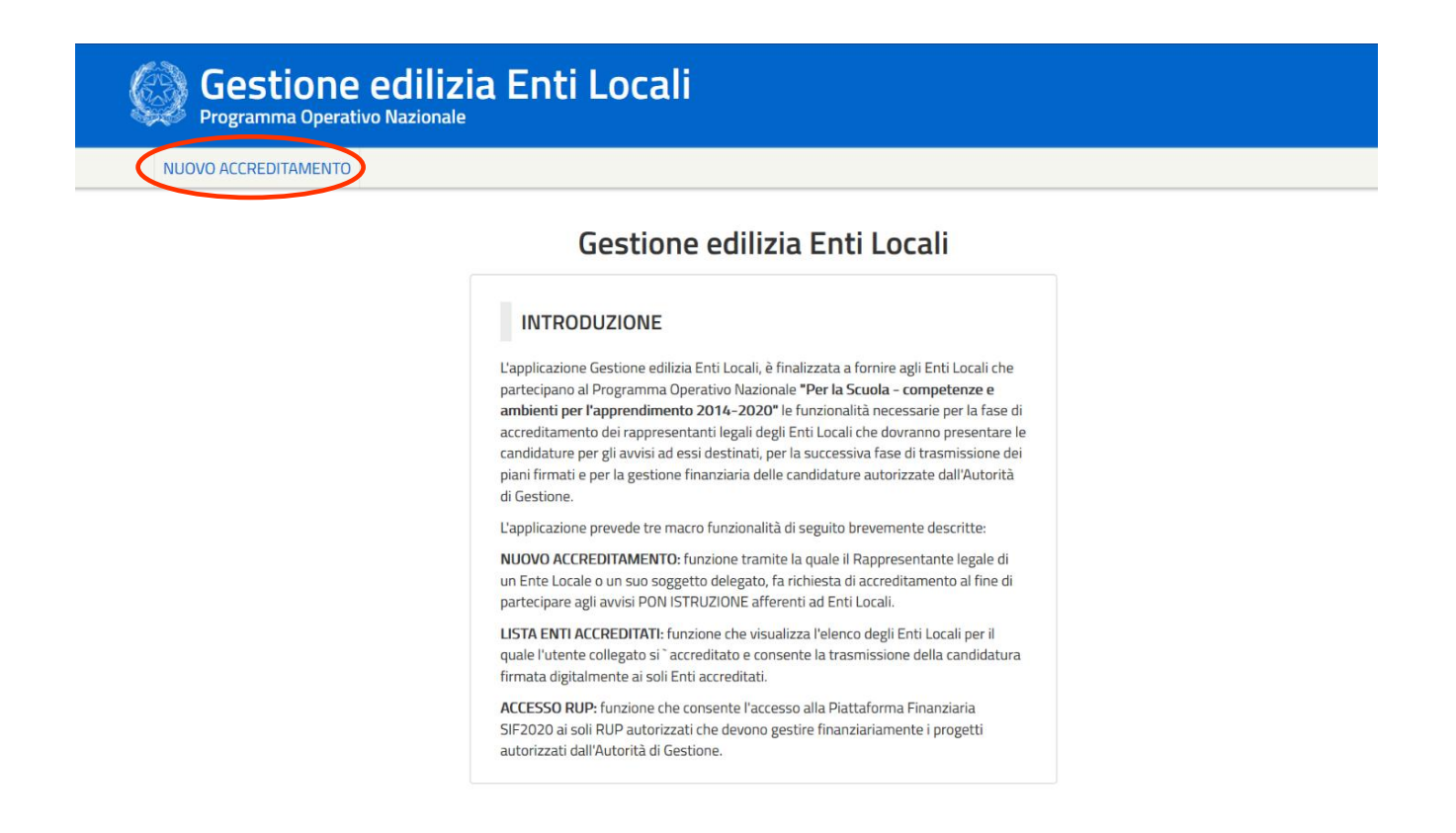

Verranno richiesti i dati di accreditamento e sarà possibile scegliere la tipologia di ente locale tra quelle non ancora utilizzate nelle precedenti fasi di accreditamento.

# **4** Trasmissione Candidature firmate

La funzione *"Trasmissione delle Candidature firmate"* è attiva solo dopo l'inoltro delle candidature sulla piattaforma GPU e potrà quindi essere utilizzata solo dagli Enti Locali accreditati che hanno inviato una candidatura sul portale GPU.

Per poter trasmettere una candidatura, gli utenti devono:

- accedere nella piattaforma GPU ed effettuare la "stampa definitiva" della candidatura inviata;
- firmare digitalmente la candidatura;
- trasmettere la candidatura firmata digitalmente attraverso l'area riservata del portale del Ministero Istruzione.

Si ricorda che il **piano deve essere firmato digitalmente dal Rappresentante legale dell'Ente** anche nel caso in cui si sia accreditato un suo delegato.

Di seguito si riporta una descrizione dettagliata dei tre passaggi.

### 4.1 Stampa Definitiva

Il file da firmare digitalmente e da trasmettere deve essere scaricato dalla piattaforma GPU come di seguito descritto:

- selezionare "Accesso al Sistema" dalla piattaforma GPU (http://pon20142020.indire.it/portale/)
- accedere alla piattaforma con le credenziali di accesso nella sezione:

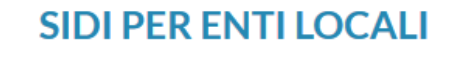

Accesso riservato agli operatori degli enti locali

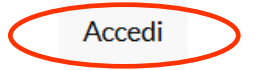

• Selezionare la voce di menù "Monitoraggio e controllo" e la relativa sotto-voce "Monitoraggio Candidature presentate"

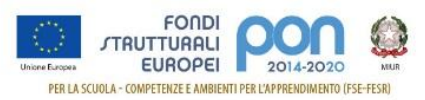

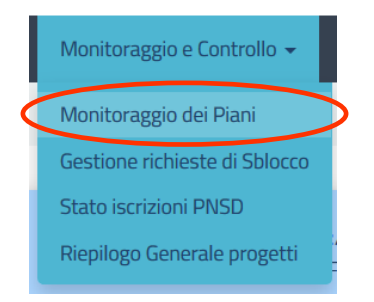

dall'elenco delle candidature presentate, selezionare l'azione "Vedi Candidature" relativa alla candidatura da stampare e cliccare sulla voce di menù <sup>Stampa definitiva</sup>. Viene aperto il file della candidatura in formato "PDF" che deve essere salvato in una cartella del proprio computer. La stampa definitiva della candidatura può essere eseguita anche utilizzando il pulsante "Stampa la candidatura" in fondo alla pagina di "Inoltro".

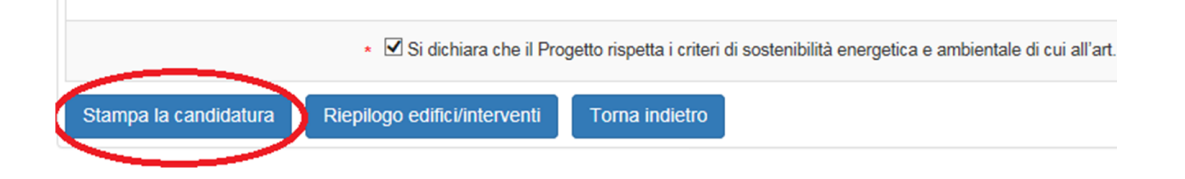

Il file "PDF" non deve essere aperto direttamente nel browser, non deve essere modificato, né rinominato; non sono accettate dal sistema neanche copie scansionate anche se firmate digitalmente.

### 4.2 Firma della Candidatura

Dopo aver salvato il file PDF in una cartella del computer, aprire il file e verificare la presenza della voce Segnalibri in alto a sinistra.

| Segnalibri ×                                                                                         |                                                                                                    |
|----------------------------------------------------------------------------------------------------|----------------------------------------------------------------------------------------------------|
| 35226 del 1608/2017 -<br>FESR - Messa in sicurezza e<br>riqualificazione degli edifici<br>scolastici | Candidatura N. 1005484<br>35226 del 16/08/2017 - FESR - Messa in sicurezza e<br>riqualificazione degli edifici scolastici |
|                                                                                                    | Anagrafica Ente Locale                                                                                                    |
|                                                                                                    |                                                                                                    |

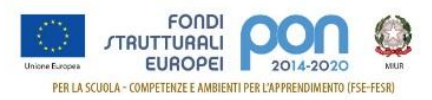

Se la voce Segnalibri non è presente o il contenuto non è leggibile, si dovrà ripetere la stampa definitiva del file. Nel caso in cui il problema persista, si dovrà aprire un tagliando "tecnico" nella piattaforma GPU (*http://pon20142020.indire.it/home/*) per segnalare l'anomalia.

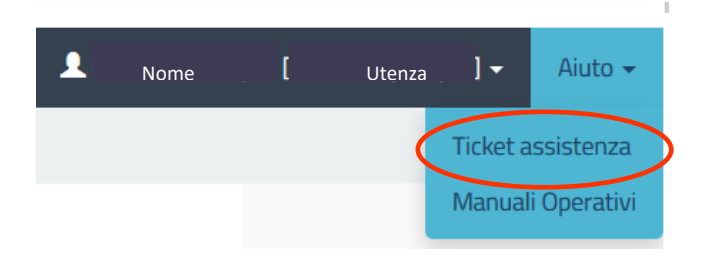

Dopo aver verificato la correttezza del file, questo dovrà essere richiuso e **firmato digitalmente esclusivamente dal Rappresentante legale dell'Ente** (anche in presenza di un delegato) con un qualsiasi Kit di firma digitale rilasciato da un ente certificatore accreditato AGID.

Si ricorda che:

- l'unica firma ammessa alla firma della candidatura è quella del Rappresentante legale e non del suo eventuale delegato
- il file deve essere esclusivamente in formato ".pdf" o ".pdf.p7m"
- il file non deve essere modificato né rinominato e non è accettata una copia scansionata anche se firmata digitalmente.

### 4.3 Trasmissione della Candidatura

Dopo aver firmato digitalmente la candidatura, per poterla trasmettere, il rappresentante legale o il suo delegato accreditato dovrà collegarsi al portale del MIUR (*http://www.miur.gov.it/*) ed eseguire l'accesso con le credenziali ricevute o con l'utilizzo dello SPID.

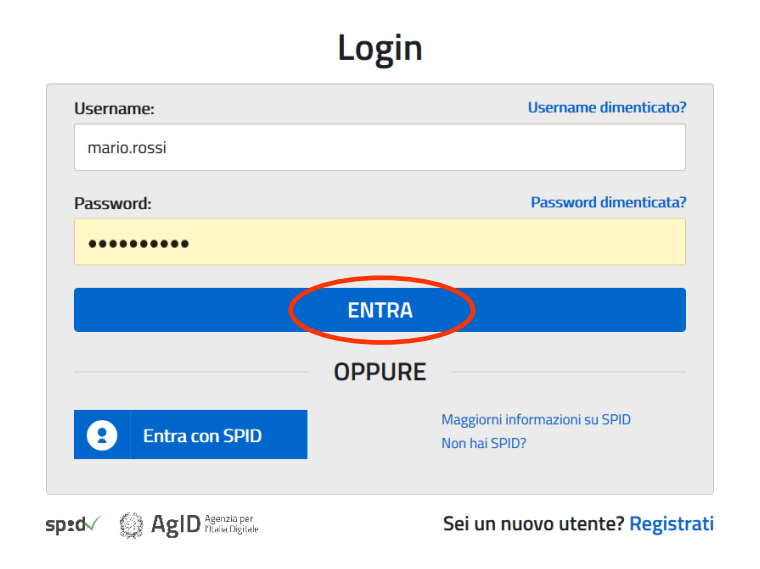

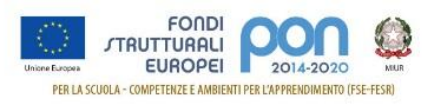

Dopo l'accesso al portale, è necessario accedere all'Area Riserva con i passaggi di seguito indicati:

• Selezionare in alto a destra l'area riservata

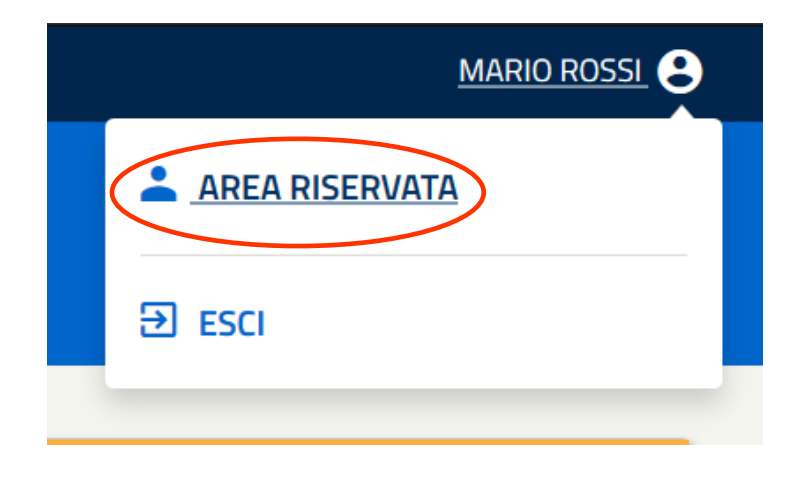

• Selezionare dalla pagina successiva "Tutti i servizi"

| ROFILO                   |   |                                                              |             |                                                                           |                     |      |
|--------------------------|---|--------------------------------------------------------------|-------------|---------------------------------------------------------------------------|---------------------|------|
| )ati personali           | > | X                                                            |             | 6N                                                                        |                     |      |
| Aodifica email           | 5 | Servizi in evidenza                                          |             | Servizi preferiti                                                         |                     |      |
| Nodifica password        | > | Servizio SIDI                                                | 0           | PON Istruzione - Edilizia Enti Locali                                     | 0                   | *    |
| torico                   | ~ | Istanzo On Lino                                              | 0           | Somizio SIDI                                                              | 0                   | +    |
| sci                      | > |                                                              |             |                                                                           | •                   | ^    |
|                          |   | VEDI TUTTI                                                   | >           | VEDI TUTTI                                                                |                     | >    |
|                          |   |                                                              |             |                                                                           |                     |      |
| ervizi                   | ~ | ( <i>i</i> )                                                 |             | T.                                                                        |                     |      |
| tuoi servizi             | > | Informazioni                                                 |             | Comunicazioni di servizio                                                 |                     |      |
| Tutti i servizi          | > | 📾 Venerdî, 06 marzo 2020 🛛 📓 News                            |             | Gestione CoopApp supplenze brevi - disp                                   | onibile             |      |
| Preferiti                | > | Proroga della domanda per gli esami di Stato                 | per medico- | assistente virtuale Ve                                                    | enerdi, 28 febbraic | 2020 |
| nformazioni              | > |                                                              |             |                                                                           |                     |      |
| omunicazioni di servizio | > | 🚍 Giovedi, 05 marzo 2020 🛛 📳 Comunicato                      |             | Sezione Privacy<br>E' in linea la sezione "Privacy" dedicata alle notizie | di interesse in     |      |
|                          |   | Edilizia scolastica, riunita al Ministero la Cabina di regia |             | materia di protezione dati personali.                                     |                     |      |

 Selezionare dall'elenco delle applicazioni abilitate l'applicazione "PON ISTRUZIONE – Edilizia Enti locali"

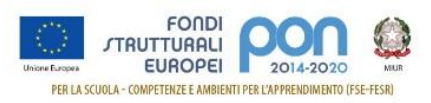

| 💿 🙆 Area Rise             | ervata |                                            |            |
|---------------------------|--------|--------------------------------------------|------------|
| l tuoi servizi            | >      |                                            |            |
| Tutti i servizi           | >      | E                                          |            |
| Preferiti                 | >      | Edilizia Scolastica – Finanziamenti        | ① ☆        |
| Informazioni              | >      |                                            |            |
| Comunicazioni di servizio | >      | T                                          |            |
|                           |        | Iscrizioni On Line                         | ① ☆        |
|                           |        | Istanze On Line                            | () ☆       |
|                           |        | P<br>PON Istruzione - Edilizia Enti Locali | 0          |
|                           |        | Pago In Rete                               | <b>i</b> ☆ |
|                           |        | Piattaforma Concorsi e Procedure Selettive | () ☆       |
|                           |        | Piattaforma dell'Alternanza                | ⓐ ☆        |
|                           |        | Portale della governance della formazione  | (i) ☆      |

Dopo l'accesso è necessario richiedere la lista degli enti accreditati.

| LISTA ENTI ACCREDITATI                                                                                                    |
|----------------------------------------------------------------------------------------------------|
| Gestione edilizia Enti Locali                                                                                                    |
| INTRODUZIONE                                                                                                    |
| L'applicazione Gestione edilizia Enti Locali, è finalizzata a fornire agli Enti Locali che<br>partecipano al Programma Operativo Nazionale <b>"Per la Scuola – competenze e</b><br><b>ambienti per l'apprendimento 2014-2020"</b> le funzionalità necessarie per la fase di<br>accreditamento dei rappresentanti legali degli Enti Locali che dovranno presentare le<br>candidature per gli avvisi ad essi destinati, per la successiva fase di trasmissione dei<br>piani firmati e per la gestione finanziaria delle candidature autorizzate dall'Autorità<br>di Gestione. |
| L'applicazione prevede tre macro funzionalità di seguito brevemente descritte:<br><b>NUOVO ACCREDITAMENTO:</b> funzione tramite la quale il Rappresentante legale di<br>un Ente Locale o un suo soggetto delegato, fa richiesta di accreditamento al fine di<br>partecipare agli avvisi PON ISTRUZIONE afferenti ad Enti Locali.                                                                                                    |
| LISTA ENTI ACCREDITATI: funzione che visualizza l'elenco degli Enti Locali per il<br>quale l'utente collegato si `accreditato e consente la trasmissione della candidatura<br>firmata digitalmente ai soli Enti accreditati.                                                                                                    |
| ACCESSO RUP: funzione che consente l'accesso alla Piattaforma Finanziaria                                                                                                    |

L'applicazione riporta l'elenco dei comuni per i quali l'utente si è accreditato, come nell'esempio di seguito riportato.

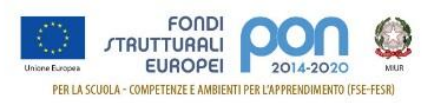

### Gestione accreditamenti

#### ACCREDITAMENTI ATTIVI

- <u>COMUNE DI NOTO</u>
- COMUNE DI ROSETO CAPO SPULICO
- COMUNE DI MELITO IRPINO
- COMUNE DI COTRONEI
- COMUNE DI NIZZA DI SICILIA

Selezionando il comune afferente alla candidatura da trasmettere, ed effettuando nella pagina successiva una ricerca per Anno (campo non obbligatorio) ed Avviso (campo obbligatorio):

| Anno:                                                           |                    |         |       |
|-----------------------------------------------------------------|--------------------|---------|-------|
| 2017                                                            | •                  |         |       |
| Avviso*:                                                        |                    |         |       |
| Seleziona                                                       | •                  |         |       |
| Seleziona                                                       |                    |         |       |
| 35226 del 16/08/2017 - FESR - Messa in sicurezza e riqualificaz | ione degli edifici | i scola | istic |
|                                                                 |                    |         |       |

#### **Ricerca Candidature**

l campi con asterisco (\*) sono obbligatori

l'applicazione riporta la lista delle candidature inviate per il comune selezionato.

#### Trasmissione piani firmati

| RISULTATI RICERCA       |                                                                                                    |                    |              |                   |                   |        |  |  |
|-------------------------|----------------------------------------------------------------------------------------------------|--------------------|--------------|-------------------|-------------------|--------|--|--|
| Anno: 2017 - Avviso: 35 | Anno: 2017 - Avviso: 35226 del 16/08/2017 - FESR - Messa in sicurezza e riqualificazione degli edifici scolastici |                    |              |                   |                   |        |  |  |
| <u>Beneficiario</u> ↑   | Piano                                                                                                    | <u>Data Sched.</u> | <u>Stato</u> | <u>Protocollo</u> | <u>Data Prot.</u> | Azioni |  |  |
| COMUNE DI               |                                                                                                    |                    |              |                   |                   | Ð      |  |  |

L'utente seleziona  $\bigoplus$  l'icona, presente nella colonna Azioni, in corrispondenza della candidatura da trasmettere. L'applicazione presenta la pagina per il caricamento del file firmato.

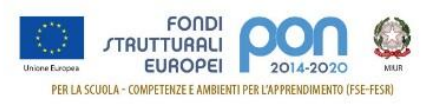

| RIC | hiesta di trasmissione e protocollazione candidatura 🛛 🕺                                              |
|-----|----------------------------------------------------------------------------------------------------|
|     | Istruzioni per il caricamento del file 🕲                                                              |
|     | Scegli il file*:                                                                                      |
|     | Allega oppure trascina qui il documento                                                               |
|     | Estensioni ammesse: pdf                                                                               |
|     | CARICA                                                                                                |
|     | ISTRUZIONI                                                                                            |
|     | Prima di effettuare il caricamento del file e' necessario:                                            |
|     | <ul> <li>Scaricare una copia della candidatura inoltrata su GPU (Stampa<br/>Definitiva)</li> </ul>    |
|     | <ul> <li>Firmare digitalmente il piano senza apportare a quest'ultimo<br/>alcuna modifica.</li> </ul> |

All'utente sarà chiesto di allegare il file firmato digitalmente contenente il piano scaricato da GPU. Il file allegato viene visualizzato nella sezione "File Allegati".

Si ricorda che il **piano deve essere firmato digitalmente dal Rappresentante legale dell'Ente** e che il file deve essere esclusivamente in formato "**.pdf**" o "**.pdf.p7m**".

| Scegli il file*:                 |                                  |  |  |  |  |
|----------------------------------|----------------------------------|--|--|--|--|
| Allega                           | oppure trascina qui il documento |  |  |  |  |
| File allegati                    |                                  |  |  |  |  |
| 1) Firmato_Comunepdf<br>Cancella |                                  |  |  |  |  |
| Estensioni ammesse: pdf          |                                  |  |  |  |  |
| CARICA                           |                                  |  |  |  |  |

Dopo aver selezionato il documento e confermato il caricamento con il tasto "Carica", nella colonna "Stato" appare la dicitura "Protocollazione schedulata" con la relativa data di schedulazione.

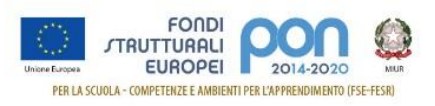

#### Trasmissione piani firmati

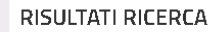

Anno: 2017 - Avviso: 35226 del 16/08/2017 - FESR - Messa in sicurezza e riqualificazione degli edifici scolastici

| <u>Beneficiario</u> ↑ | <u>Piano</u> | <u>Data Sched</u> . | <u>Stato</u>                  | <u>Protocollo</u> | <u>Data Prot.</u> | Azioni |
|-----------------------|--------------|---------------------|-------------------------------|-------------------|-------------------|--------|
| Comune di             |              | 05/02/2018          | Protocollazione<br>schedulata |                   |                   | . ▲ 🛍  |

L'assegnazione del protocollo non è immediata. Se dopo qualche giorno lo stato della trasmissione rimane in "Protocollazione schedulata", è possibile inviare una mail all'indirizzo di posta *pon2020.assistenza.utenza@istruzione.it* per segnalare l'anomalia.

L'azione consente di scaricare il file trasmesso solo dopo che il documento è stato protocollato. Nel caso in cui si seleziona l'azione prima della relativa protocollazione, l'applicazione presenta un messaggio di avvertimento:

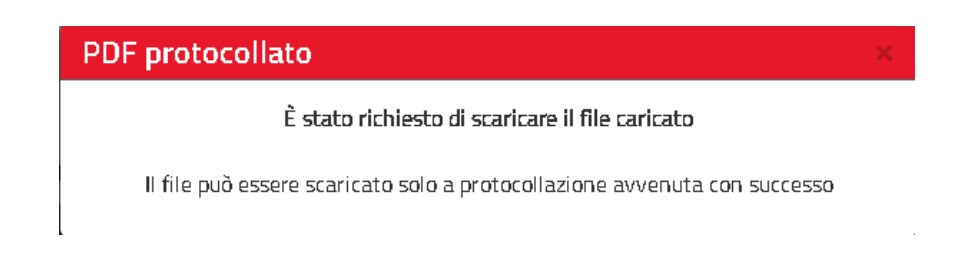

L'azione il consente di cancellare il file caricato. Tale attività può essere effettuata durante tutto il periodo in cui la trasmissione è aperta, indipendentemente dallo stato di protocollazione.

Nel caso in cui l'operazione di caricamento non vada a buon fine, il sistema segnala l'errore con un messaggio. Un esempio è riportato nell'immagine successiva.

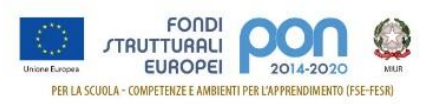

| Richiesta di trasmissione e protocollazione candidatura                                                                                             | 1 ×       |
|----------------------------------------------------------------------------------------------------|-----------|
| Istruzioni per il caricamento d                                                                                                    | el file 🕐 |
| ATTENZIONE!<br>File non valido. L'allegato deve essere quello scaricato da GPU e firmato<br>digitalmente. Non deve essere apportata alcuna modifica |           |
| Scegli il file*:                                                                                                    |           |
| Allega oppure trascina qui il documento                                                                                                    |           |
| Estensioni ammesse: pdf                                                                                                    |           |
| CARICA                                                                                                    |           |

Di seguito si riportano i principali errori che non consentono il caricamento del file:

- Il file non è firmato digitalmente;
- Il file non ha il formato corretto. I formati ammessi sono solo ".PDF" o ".pdf.p7m";
- Il file ha una dimensione superiore al limite massimo consentito;
- Il formato del file non è valido, se non contiene il segnalibro o riporta un codice candidatura errato.

Se il caricamento del file ha esito positivo, non appena il protocollo viene attribuito, sarà visibile il numero e la data del protocollo e lo stato assume il valore "Protocollato".

| RISULTATI RICERCA                                                                                            |              |                    |              |                   |                   |             |
|----------------------------------------------------------------------------------------------------|--------------|--------------------|--------------|-------------------|-------------------|-------------|
| Anno: - Avviso: 35226 del 16/08/2017 - FESR - Messa in sicurezza e riqualificazione degli edifici scolastici |              |                    |              |                   |                   |             |
| <u>Beneficiario</u> ↑                                                                                        | <u>Piano</u> | <u>Data Sched.</u> | <u>Stato</u> | <u>Protocollo</u> | <u>Data Prot.</u> | Azioni      |
| COMUNE DI                                                                                                    |              | 06/02/2018         | Protocollato | 1234              | 06/02/2018        | <b>⊥</b> mੇ |

Trasmissione piani firmati

Dopo l'assegnazione del protocollo sarà possibile scaricare la candidatura trasmessa utilizzando l'azione

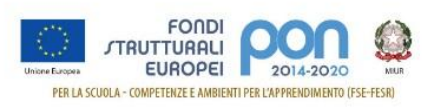

### PDF protocollato

È stato richiesto di scaricare il file caricato

×

### SCARICA

e selezionando il bottone "Scarica", verrà scaricata la candidatura trasmessa.

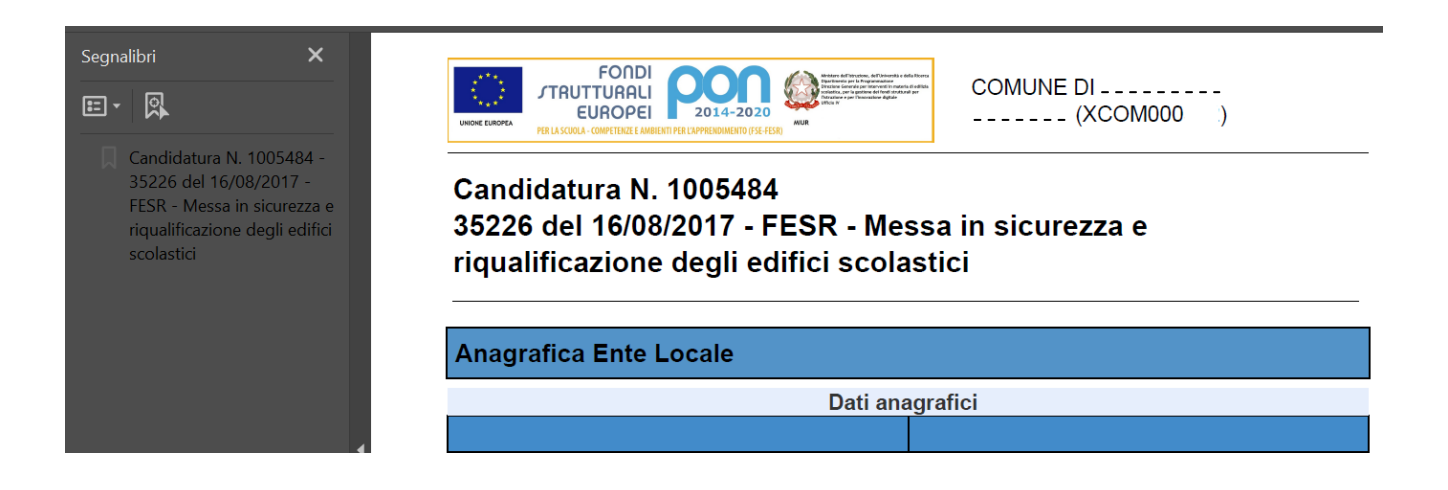